# ACCESSING TAX FORMS: BUSINESS BANKING USERS

If you are a business customer and are having trouble finding your tax documents, follow these steps.

- 1. Sign in on <u>https://www.amerisbank.com</u> using your Business Online Banking credentials.
- 2. Once you're signed in, click "Reports" at the top of the page.

| Welcome | Reports Money Movement                   | Account Services | Administration |
|---------|------------------------------------------|------------------|----------------|
|         | Deposit Reports Statements and Documents |                  |                |
|         |                                          |                  |                |

- 3. From the drop down under Reports, click "Statements and Documents"
- 4. You will then see "Online Documents"

## **Online Documents**

### Search Statements and Documents

View and maintain document preferences | Legal notices, agreements, and documents disclosures

5. Under "Search Statements and Documents," click on the link that says "View and maintain document preferences"

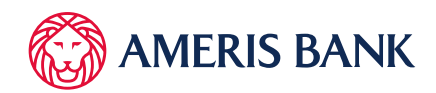

# **Online Documents**

### Manage Delivery Preferences

New selection Legal notices, agreements, and documents disclosures

### 6. Under "Manage Delivery Preferences" click the link that says "Legal notices, agreements, and documents disclosures"

See Section 5. Tax Documents.

This list shows all tax documents available for you to access. See this example:

| 5. Tax | Documents                                                                                                    |
|--------|----------------------------------------------------------------------------------------------------|
| • 🔽    | 1098 Mortgage Interest Statement                                                                                   |
| • 🗸    | 1098-E Student Loan Interest Statement                                                                             |
| • 🗸    | 1099-A Acquisition of Abandonment of Secured Property                                                              |
| • 🗸    | 1099-B Proceeds from Broker and Barter Exchange Transactions                                                       |
| • 🗸    | 1099-C Cancellation of Debt                                                                                        |
| • 🗸    | 1099-DIV Dividends and Distributions                                                                               |
| • 🗸    | 1099- Int Interest Income                                                                                          |
| • 🗸    | 1099- MISC Miscellaneous Income                                                                                    |
| • 🗸    | 1099-OID Original Issue Discount                                                                                   |
| • 🗸    | 1099-Q Payments from Qualified Education Programs                                                                  |
| • 🗸    | 1099-R Distributions from Pensions, Annuities, Retirement or Profit-Sharing Plans, IRAS, Insurance Contracts, etc. |
| • 🗸    | 1099–S Proceeds from Real Estate Transactions                                                                      |
| • 🗸    | 1099-SA Distributions from an HSA , Archer MSA, or Medicare Advantage MSA                                          |
| • 🗸    | 5498 IRA Contribution Information                                                                                  |
| • 🗸    | 5498-ESA Coverdell ESA Contribution Information                                                                    |
| • 🗸    | 5498-SA HSA. Archer MSA, or Medicate Advantage MSA Information                                                     |
| • 🗸    | Combined 6807-1098 Loan Year-To-Date Activity / Mortgage Interest Statement                                        |

7. For online delivery of tax documents, you must complete the Acknowledge Online Documents Agreement and Disclosure.

#### 8. Then, return to Manage Delivery Preferences.

On this screen, scroll to the account last 4 digits and **change delivery preference from Paper to Online.** 

| Notice | Delivery Preference<br>Paper | Ŧ |
|--------|------------------------------|---|
|        |                              |   |

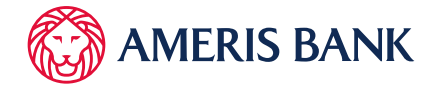

- 9. Then, click of "Reports" again.
- 10. Click on "Statements and Documents" from the drop down.

| Welcome | Reports Money Movement                      | Account Services | Administration |
|---------|---------------------------------------------|------------------|----------------|
|         | Deposit Reports<br>Statements and Documents |                  |                |

You will see "Online Documents"

- 11. Scroll to "New Requests"
- 12. Select "Documents for a specific accounts" and choose use under "Filer By Account"

| New Requests                                                                |  |
|-----------------------------------------------------------------------------|--|
| View                                                                        |  |
| O Most recent documents for an account type                                 |  |
| <ul> <li>Documents for a specific account (select account below)</li> </ul> |  |
| Filter By Account<br>All accounts                                           |  |

### 13. Click Continue

You will then see documents displayed, which can be downloaded or searched.

| Online Documents                                                |                 |               |  |
|-----------------------------------------------------------------|-----------------|---------------|--|
| Statements and Documents                                        |                 |               |  |
| View criteria                                                   |                 | Modify Search |  |
| Search for older or specific documents   Redisplay default view |                 |               |  |
| Document Date ↑                                                 | Primary Account | Account Type  |  |

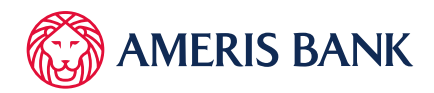